## Nastavení poštovního účtu v zařízeních IOS

Postupujte takto:

Do nastavení se dostanete přes tuto ikonu

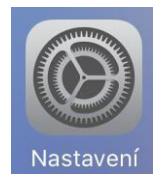

Poté jděte do Účty a hesla a klepněte na Přidat účet.

Pokud používáte iOS 10.3.3 nebo starší, přejděte do Mail > Účty a klepněte na Přidat účet.

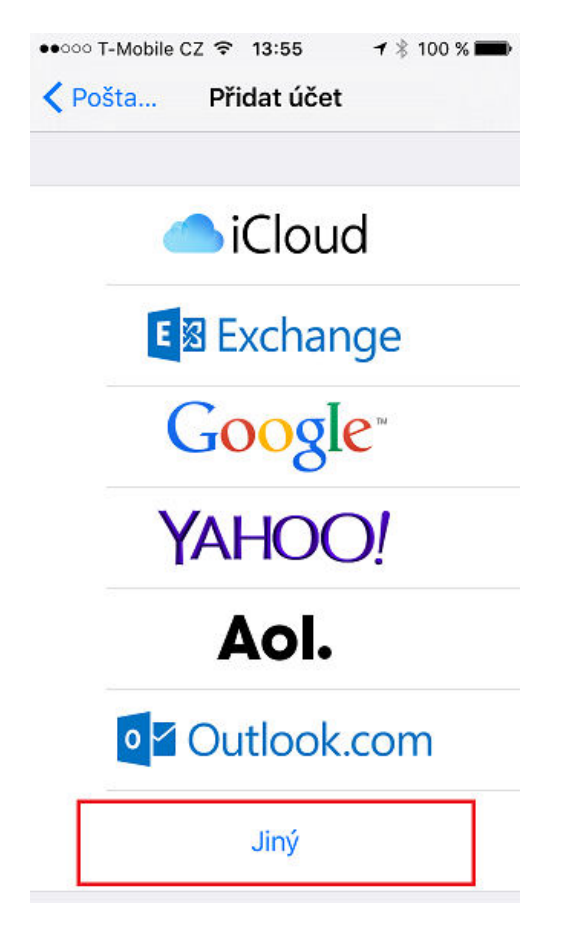

Klepněte na Jiný a pak na Přidat poštovní účet.

| ••••• T-Mobil | e CZ 🗢 16:33    | 1 90 % 🔳 |  |  |
|---------------|-----------------|----------|--|--|
| Zrušit        | Nový účet       | Dále     |  |  |
| Jméno         | Test            |          |  |  |
| E-mail        | test@dptmail.cz |          |  |  |
| Heslo         | vaše heslo k i  | mailu    |  |  |
| Popis         | Datonet         |          |  |  |
|               |                 |          |  |  |
|               |                 |          |  |  |
| QWE           | RTZU            | ΙΟΡ      |  |  |
| ASD           | FGHJ            | K L ′    |  |  |
| οYΧ           | CVBN            | M Č 🛛    |  |  |
| 123 🌐         |                 | Enter    |  |  |

Zadejte svoje jméno, e-mailovou adresu, heslo a popis účtu.

Klepněte na Dále.

Mail se pokusí najít nastavení e-mailu a provést konfiguraci vašeho účtu. Pokud Mail nastavení vašeho e-mailového účtu najde, dokončete postup klepnutím na Hotovo.

Pokud Mail nastavení vašeho e-mailu nenajde, musíte je zadat ručně. Klepněte na Další a postupujte podle těchto kroků:

| Zrušit    | Nový účet           | Uložit |  |
|-----------|---------------------|--------|--|
| IMA       | P POP               |        |  |
| Jméno     | Karel               |        |  |
| E-mail    | test@dptmail.cz     |        |  |
| Popis     | Datonet             |        |  |
| SERVER PI | ŘÍCHOZÍ POŠTY       |        |  |
| Hostitel  | mail.datonet.cz     |        |  |
| Uživatel  | test@dptmail.cz     |        |  |
| Heslo     | vaše heslo do mailu |        |  |
| SERVER O  | DCHOZÍ POŠTY        |        |  |
| Hostitel  | mail.datonet.cz     |        |  |
| Uživatel  | test@dptmail.cz     |        |  |
| Heslo     | vaše heslo do mailu |        |  |

Vyberte, jestli má nový účet používat IMAP, nebo POP..

Zadejte údaje pro Server příchozí pošty a Server odchozí pošty. Potom klepněte na Další. Pokud tyto informace nemáte, tak nás kontaktujte.

Pokud jsou nastavení vašeho e-mailu správná, dokončete proces klepnutím na Uložit.